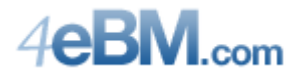

Locate the e-Business Manager DLL's on your Sage 100 ERP Installation CD. They will be in the **Isapi Plug-in** folder. Copy them into a **scripts** folder in the **inetpub** folder. (Create the folder if it does not exist.)

Launch Computer Management by right-clicking on the Computer menu selection on the Start (Windows) button, then selecting Manage.

| <u>*</u>                                                                                                    |                   | Computer Management                                                                                                    | - = <mark>×</mark>                                                 |  |  |
|----------------------------------------------------------------------------------------------------|-------------------|----------------------------------------------------------------------------------------------------|--------------------------------------------------------------------|--|--|
| File Action View Help                                                                                                    |                   |                                                                                                    |                                                                    |  |  |
| 🗢 🔿 📶 🖬                                                                                                    |                   |                                                                                                    |                                                                    |  |  |
| Computer Management (Local)                                                                                                    |                   |                                                                                                    |                                                                    |  |  |
| Soften Tools     Oral Scheduler     Oral Scheduler     Oral Sche |                   | Default Web Site Home                                                                                                    | Actions<br>Explore<br>Edit Permissions                             |  |  |
| <ul> <li>Performance</li> <li>Device Manager</li> <li>Storage</li> <li>Disk Management</li> <li>Borices and Applications</li> </ul>                                                                                                    | Application Pools | ASP.NET<br>NET NET NET FOR NET NET Roles NET rust<br>Authorizat.                                                                                                    | Edit Site<br>Bindings<br>Basic Settings<br>View Applications       |  |  |
| Services     Services     Million Services     Million Services     Million Services                                                                                                    |                   | Image: Second and the second and the second | View Virtual Directories           Manage Website                  |  |  |
|                                                                                                    |                   | SMTP E-mail                                                                                                    | Start  Stop  Browse Website  Browse *:80 (http)  Advanced Settings |  |  |
|                                                                                                    |                   | IS<br>ASP Authentic CGI Compression Default Directory Error Pages<br>Default Directory Error Pages<br>Handler HTTP ISAPI Filters Logging MIME Types Modules Output                                                                                                    | Configure<br>Limits<br>Help<br>Online Help                         |  |  |
| <ul> <li></li> </ul>                                                                                                    | <u>د</u> >        | Mappings Respon Caching                                                                                                    |                                                                    |  |  |

Drop down the Services and Applications section by clicking the reveal icon (triangle). Select Internet Information Services (IIS). (If IIS is not listed, you will have to install it.) In the Connections panel, click the reveal icon next to your computer name, and then the reveal next to Sites. Select your website.

Next, double click on Handler Mappings in the center section.

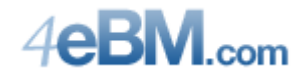

Select Add Script Map at the upper right hand side of the panel.

| 2                                                                                                    | Computer Management – 🗖 🗙                                                                                                    |                                                                                                    |                                                                                                    |                                                                                                    |                                                                                                    |                                                                                                    |                                                                               |
|----------------------------------------------------------------------------------------------------|----------------------------------------------------------------------------------------------------|----------------------------------------------------------------------------------------------------|----------------------------------------------------------------------------------------------------|----------------------------------------------------------------------------------------------------|----------------------------------------------------------------------------------------------------|----------------------------------------------------------------------------------------------------|-------------------------------------------------------------------------------|
| File Action View Help                                                                                                    |                                                                                                    |                                                                                                    |                                                                                                    |                                                                                                    |                                                                                                    |                                                                                                    |                                                                               |
| 🗢 🔿 🙍 📆 👔                                                                                                    |                                                                                                    |                                                                                                    |                                                                                                    |                                                                                                    |                                                                                                    |                                                                                                    |                                                                               |
| Computer Management (Local)                                                                                                    | Image: Control of the state       Image: Control of the state         Image: Control of the state       Image: Control of the state         Image: Control of t |                                                                                                    |                                                                                                    |                                                                                                    |                                                                                                    |                                                                                                    |                                                                               |
| D Task Scheduler     D Task Scheduler     D Task Scheduler     D Task Sched Folders     D Task Sched Folders     D Task Scheduler     D Performance | Connections  Handler Mappings  Use this feature to specify the resources, such as DLLs and managed code, that handle responses for specific request types.                                                                                                    |                                                                                                    |                                                                                                    |                                                                                                    |                                                                                                    |                                                                                                    | Actions<br>Add Managed Handler<br>(Add Script Map)<br>Add Wildcard Script Map |
| Device Manager                                                                                                    | Default Web Site                                                                                                    | Group by: State -                                                                                                    |                                                                                                    |                                                                                                    |                                                                                                    |                                                                                                    | Add Module Mapping                                                            |
| Disk Management                                                                                                    |                                                                                                    | Name                                                                                                    | Path                                                                                                    | State                                                                                                    | Path Type                                                                                                    | Handler ^                                                                                                    | Edit Feature Permissions                                                      |
| <ul> <li>Bervices and Applications</li> <li>The internet Information Services</li> <li>Services</li> <li>WMI Control</li> </ul>                     |                                                                                                    | Coll-ese<br>ISAPI-dil<br>Enabled<br>ASPClassic<br>aspq-Integrated-4.0<br>asperhorganted-4.0<br>asemblyResourceLoader-Inte<br>AssemblyResourceLoader-Inte<br>AXD-ISAPI-40,32bit<br>cshtm-Integrated-4.0<br>cshtm-IsAPI-40,32bit<br>cshtm-Integrated-4.0 | *.exe<br>*.dll<br>*.aspq<br>*.aspq<br>WebResource.axd<br>WebResource.axd<br>*.axd<br>*.axd<br>*.axd<br>*.cshtm<br>*.cshtm | Disabled<br>Disabled<br>Enabled<br>Enabled<br>Enabled<br>Enabled<br>Enabled<br>Enabled<br>Enabled<br>Enabled<br>Enabled | File<br>File<br>Unspecified<br>Unspecified<br>Unspecified<br>Unspecified<br>Unspecified<br>Unspecified<br>Unspecified<br>Unspecified | Cgi/Module<br>Isapi/Module<br>System.Web.Htt<br>Isapi/Module<br>System.Web.Har<br>Isapi/Module<br>Isapi/Module<br>System.Web.Htt<br>Isapi/Module<br>System.Web.Htt | View Ordered List  P Help Online Help                                         |
| د                                                                                                    | < >                                                                                                    | Content-Hardy-40, 32bit<br>ExtensionlessUrlHandler-ISAPI<br>ExtensionlessUrlHandler-ISAPI<br>Https://www.commonsurf.extensionlessUrlHandlerFactorv<br>c                                                                                                | *.cshtml<br>*.<br>*.<br>*.<br>*.<br>*.                                                                                    | Enabled<br>Enabled<br>Enabled<br>Enabled                                                                                | Unspecified<br>Unspecified<br>Unspecified<br>Unspecified                                                                             | IsapiModule<br>System.Web.Har<br>IsapiModule<br>Svstem.Runtime *                                                                                                   |                                                                               |

The Request Path is **\*.pvx**. Browse to the location of your DLL's which you copied into the **scripts** folder in inetpub. Double click on the MASISAPI.DLL. Name your new Script something like **Sage Web Engine**.

| Edit Script Map ? 🗙                                                                                                    | Request Restrictions ? ×                                                                                                    |
|----------------------------------------------------------------------------------------------------|----------------------------------------------------------------------------------------------------|
| Request path:<br>[*.pvx<br>Example: *.bas, wsvc.axd<br>Executable:<br>C:\inetpub\scripts\masisapi.dll Name:<br>Sage Web Engine<br>Request Restrictions | Mapping       Verbs       Access         Invoke handler only if request is mapped to:       •         •       File         •       Folder         •       File or folder |
| OK Cancel                                                                                                    | OK Cancel                                                                                                    |

Next, click on the Request Restrictions button. Unselect the "Invoke Handler only if request is mapped to:" checkbox.

Press the Ok button on both panels.

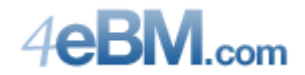

If you are running a 64-bit operating system, you will need to enable 32-bit applications.

| Internet Information Services (IIS) Manager |                                                                                                    |                                                                                                    |  |  |
|---------------------------------------------|----------------------------------------------------------------------------------------------------|----------------------------------------------------------------------------------------------------|--|--|
| 🚱 💿 🔯 > SVR14001-1 > Application Pools      |                                                                                                    |                                                                                                    |  |  |
| Connections                                 | Application Pools          This page lets you view and manage the list of applications, and provide isolation among different applications.         Filter:       Image of the status of the server. Application pools are associated with worker processes, contain one or more applications, and provide isolation among different applications.         Filter:       Image of the server. Managed Pipeli Identity         ApplicationPool (Classic .NET App Started v2.0       Classic ApplicationPoolIden 0         Opfaul/AppPool       Started v2.0         Integrated       ApplicationPoolIden 1 | Actions         Add Application Pool         Set Application Pool Defaults         Application Pool Tasks         Start         Start         Stop         Recycle         Edit Application Pool         Basic Settings         Recycling         Advanced Settings         Rename         View Applications         View Applications         Help         Online Help |  |  |

Select Application Pools in the left column, then the Default Application Pool (DefaultAppPool) in the center. Selecting Advanced Setting in the right column will bring up the panel below.

| Adv | anced Settings             |                | ? ×     |
|-----|----------------------------|----------------|---------|
| E   | ] (General)                |                | <b></b> |
|     | NET Framework Version      | v2.0           |         |
|     | Enable 32-Bit Applications | True           | -       |
|     | Managed Pipeline Mode      | Integrated     |         |
|     | Name                       | DefaultAppPool |         |
|     | Queue Length               | 1000           |         |
|     | Start Automatically        | True           |         |
| E   | CPU                        |                |         |
|     | Limit                      | 0              |         |

Enable 32-bit Applications and press Ok to save the change.

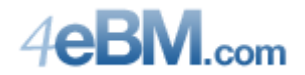

Test your installation by browsing to the following URL on this server:

http://127.0.0.1/ debug.pvx

Your browser should display a page like the one shown below.

|                                                                    |                                                                  | - 🗆 🗙 |  |
|--------------------------------------------------------------------|------------------------------------------------------------------|-------|--|
| 🗲 😔 🧭 http://127.0.0.1/_debi 🔎 👻 🔊 🧭 MAS200 ISAPI Debug Output 🗵 🚺 |                                                                  |       |  |
| MAS200 ISAPI Debug Output                                          |                                                                  |       |  |
|                                                                    | 1                                                                |       |  |
| Server                                                             | 127.0.0.1                                                        |       |  |
| Port                                                               | 80                                                               |       |  |
| Port Secure                                                        | 0                                                                |       |  |
| Software                                                           | Microsoft-IIS/8.0                                                |       |  |
| Protocol                                                           | HTTP/1.1                                                         |       |  |
| Metabase Path                                                      | /LM/W3SVC/1/ROOT                                                 |       |  |
| Redirect                                                           | http://127.0.0.1:2953                                            |       |  |
| Remote Host                                                        | 127.0.0.1                                                        |       |  |
| Remote Address                                                     | 127.0.0.1                                                        |       |  |
| Remote Agent                                                       | Mozilla/5.0 (compatible; MSIE 10.0; Windows NT 6.2; Trident/6.0) |       |  |
|                                                                    |                                                                  |       |  |
|                                                                    |                                                                  |       |  |
|                                                                    |                                                                  |       |  |
|                                                                    |                                                                  |       |  |
|                                                                    |                                                                  |       |  |
|                                                                    |                                                                  |       |  |
|                                                                    |                                                                  |       |  |

You are ready to launch e-Business Manager!